## Brinno DUO App Setup Manual

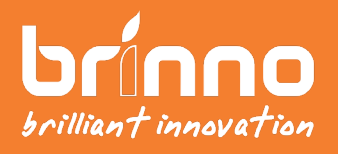

EN A1 Ver.

### Install Brinno DUO App

### Scan for Brinno DUO App to Set Up Your Device.

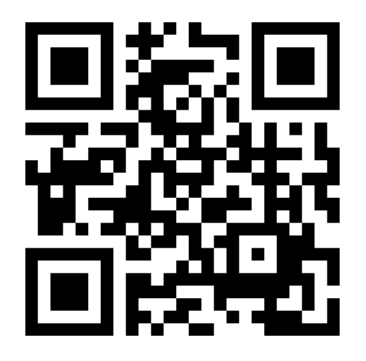

#### Smartphone OS : Android 4.4 / iOS 8.0 or later

www.brinno.com/brinno-duo

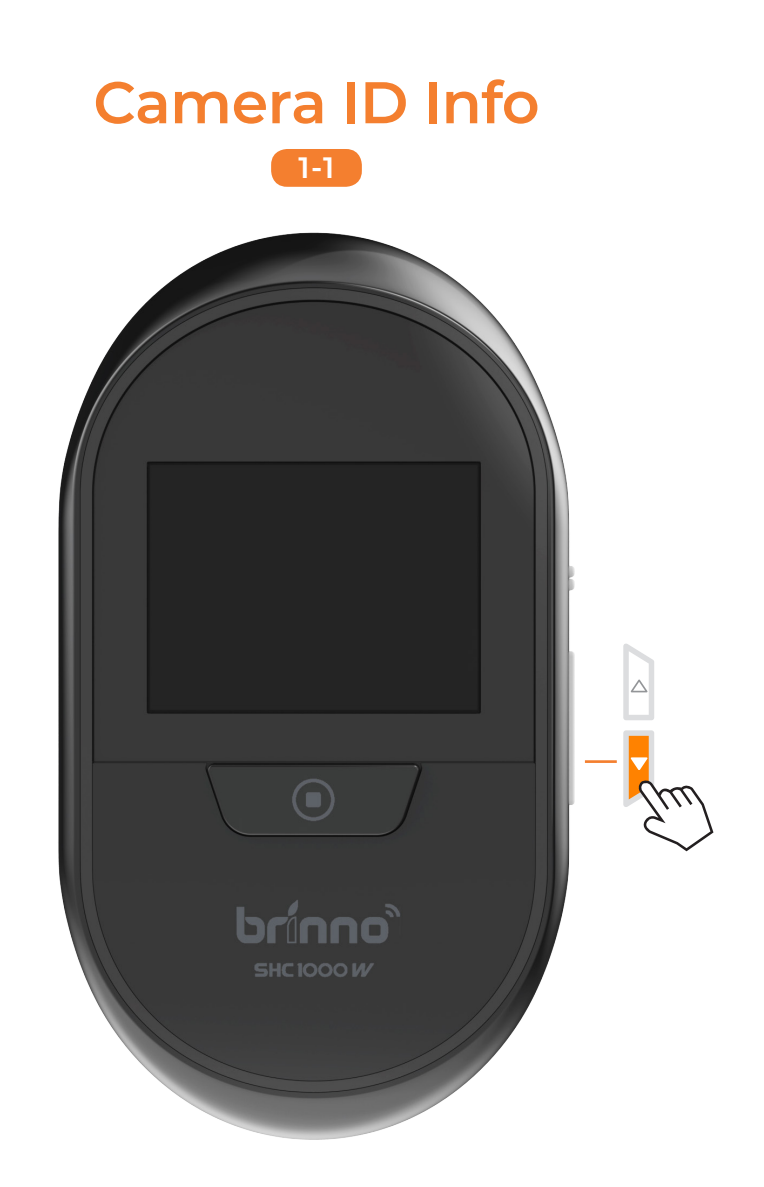

## Press DOWN button to enter "MENU SETTINGS".

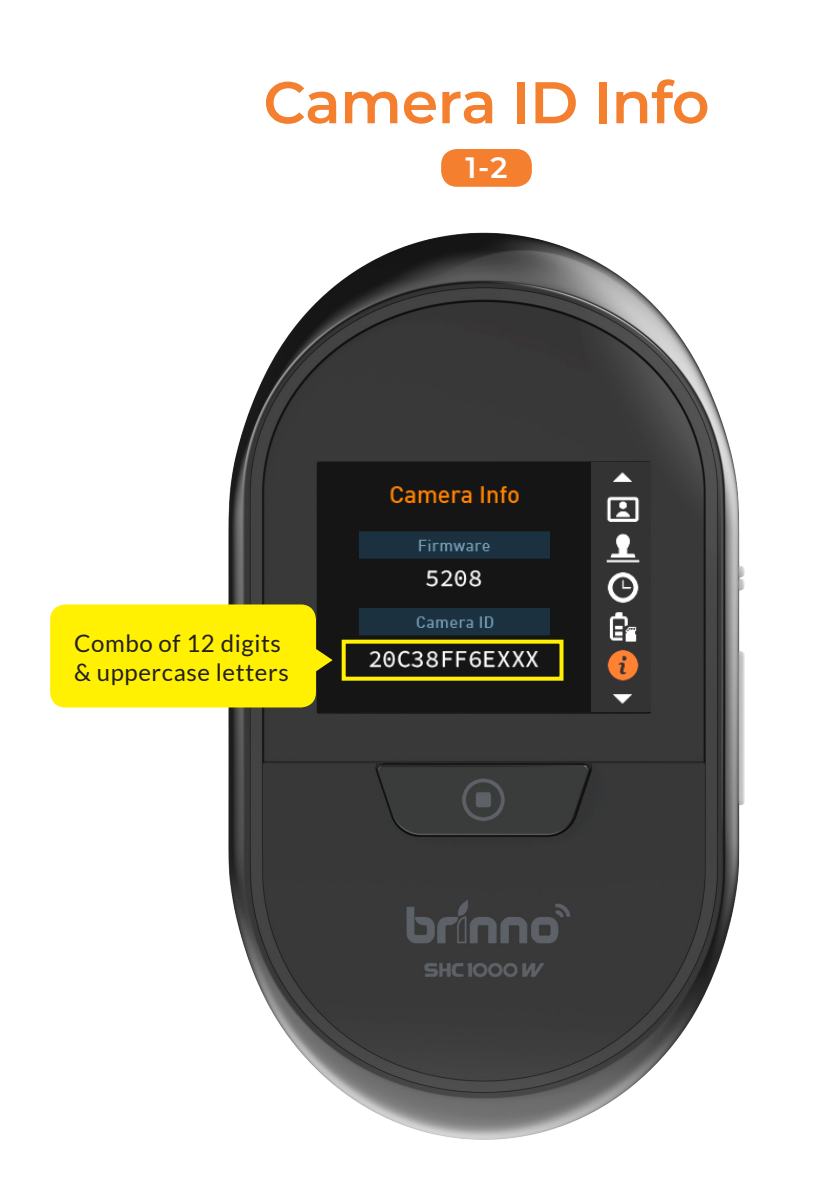

Go to "Camera Info" option. Copy down the camera ID for the setup of camera Wi-Fi connection.

### **Create Account & Login**

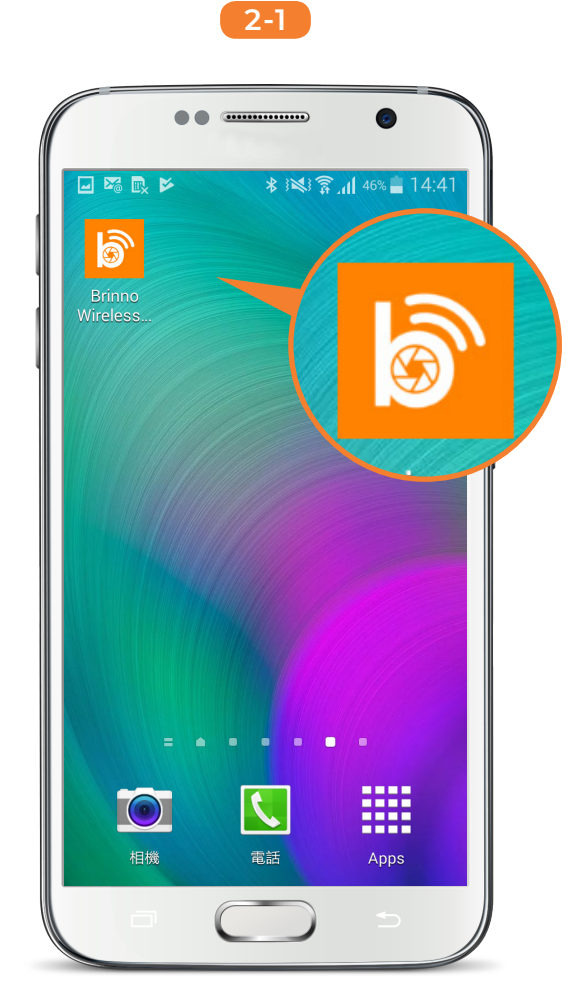

Open "Brinno DUO" app.

# Create Account & Login

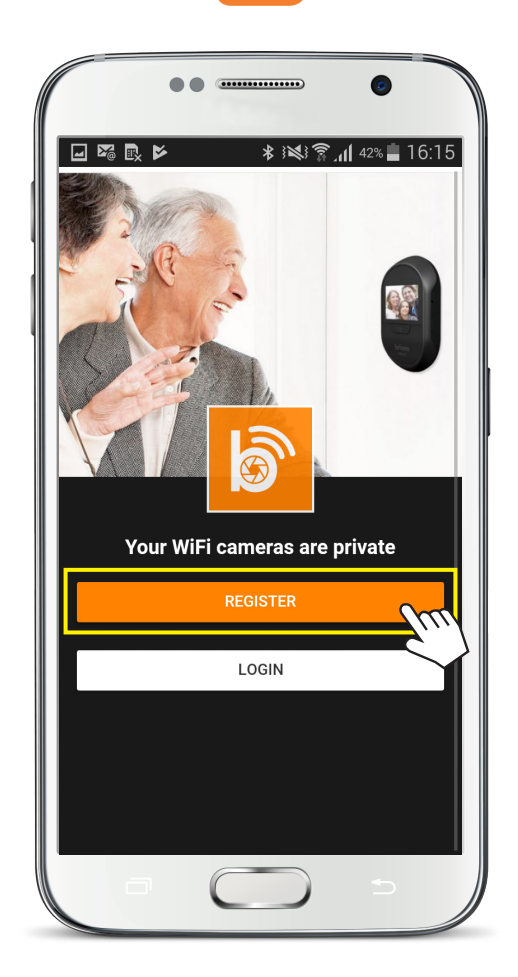

## Tap [ **REGISTER** ] to create your account.

### **Create Account & Login**

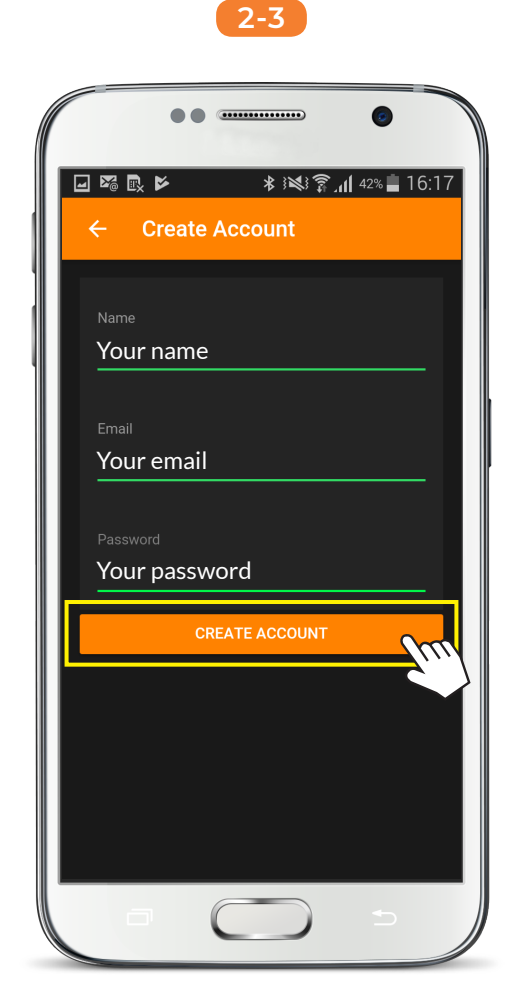

Input account info, tap [ CREATE ACCOUNT ] to continue.

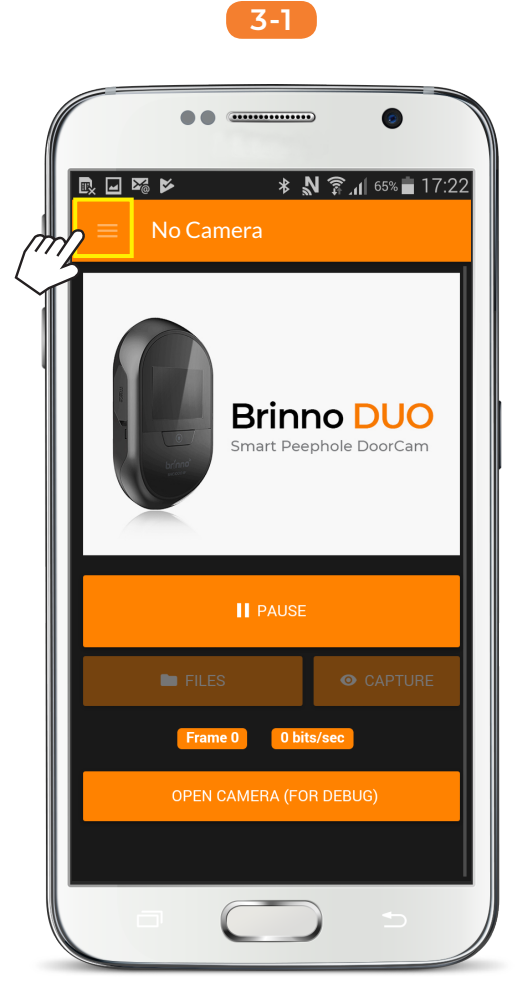

### Tap [ Setting ] icon.

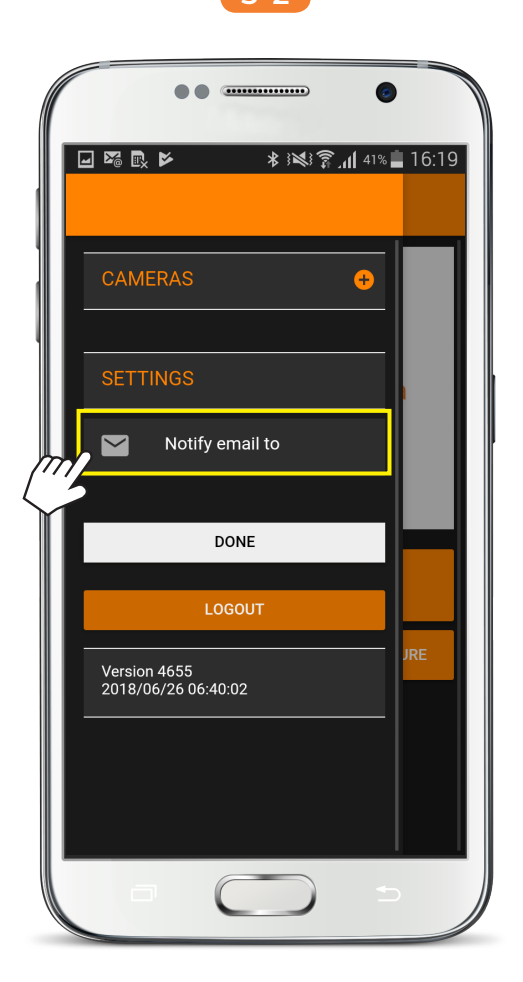

### Tap [ Notify email to ].

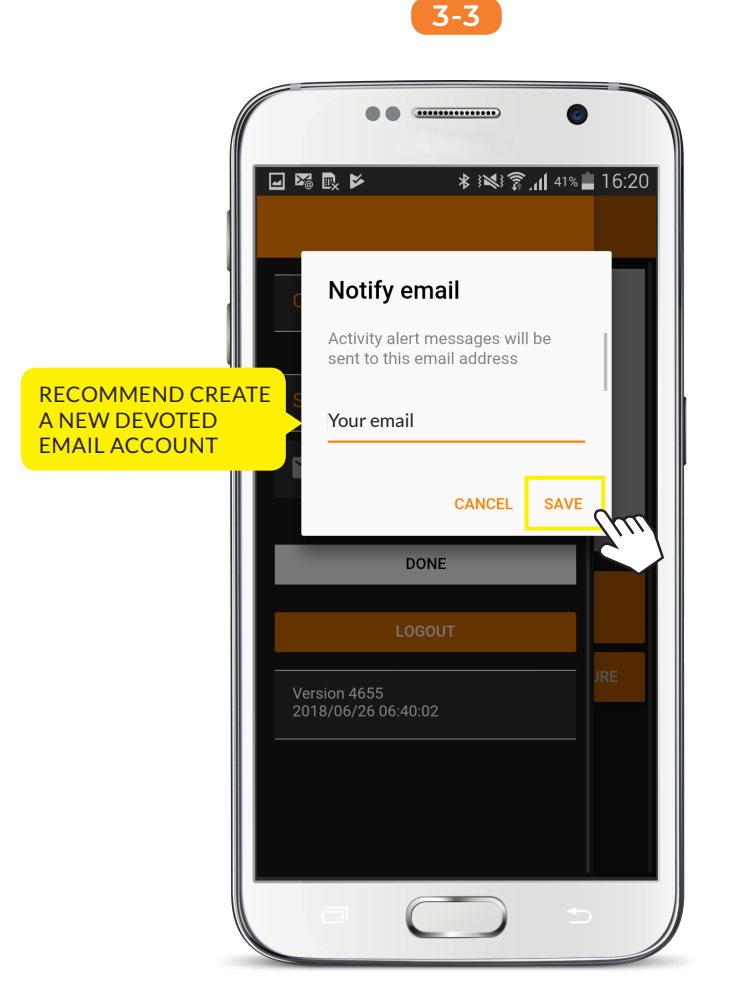

## Input email account to get notifications and press [ SAVE ].

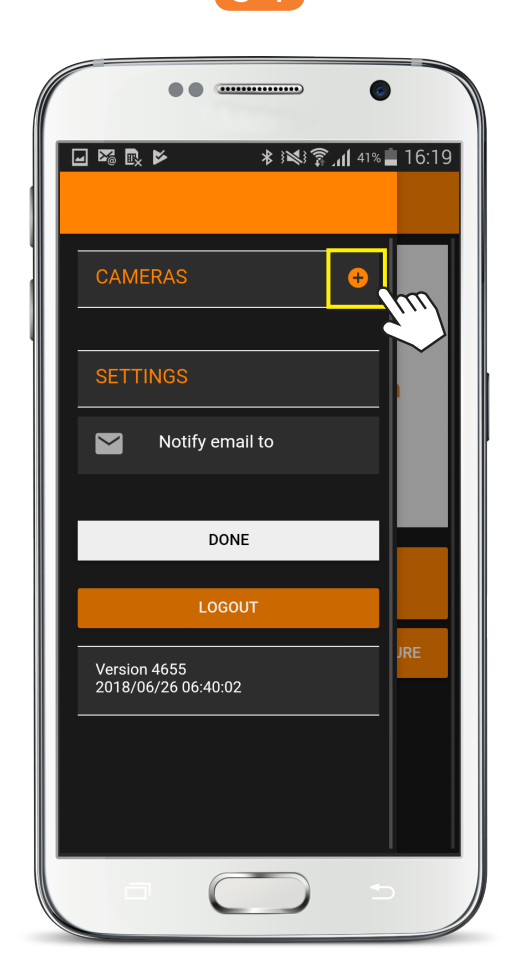

### Tap [ Add ] icon to add cameras.

| ● ● ■ ■ ■ ● ● ● ■ ● ● ● ● ● ● ● ● ● ● ● | 16:20                     |
|-----------------------------------------|---------------------------|
| Camera name                             | Customize camera<br>name. |
| CameralD (MAC address)                  |                           |
| WiFi SSID (optional)                    | -                         |
| WiFi Password (optional)                |                           |
| ADD CAMERA                              |                           |
| CANCEL                                  |                           |
|                                         |                           |

#### Name your camera.

| •• ••                                                                                                    |                           |
|----------------------------------------------------------------------------------------------------|---------------------------|
| Image: Second state of the second state of the s | 16:20                     |
| Camera name                                                                                                    | -                         |
| CameralD (MAC address)                                                                                                    | For example:<br>Camera ID |
| WiFi SSID (optional)                                                                                                    | 20C38FF6EXXX              |
| WiFi Password (optional)                                                                                                    |                           |
| ADD CAMERA                                                                                                    |                           |
| CANCEL                                                                                                    |                           |
|                                                                                                    |                           |

#### Input the camera ID.

| •• •• ••                             |                                    |
|--------------------------------------|------------------------------------|
| ा छ छ ४ अ¥ हि.त  41%<br>← Add camera | 16:20                              |
| Camera name                          |                                    |
| CameraID (MAC address)               |                                    |
| WiFi SSID (optional)                 | Input the available<br>Wi-Fi name. |
| WiFi Password (optional)             | _                                  |
| ADD CAMERA                           |                                    |
| CANCEL                               |                                    |
|                                      |                                    |

#### Input Wi-Fi SSID.

### Add Camera 3-5-4

| •• •••                   |                         |
|--------------------------|-------------------------|
|                          | 16:20                   |
| Camera name              |                         |
| CameralD (MAC address)   |                         |
| WiFi SSID (optional)<br> |                         |
| WiFi Password (optional) | Enter<br>WiFi password. |
| ADD CAMERA               |                         |
| CANCEL                   |                         |
|                          |                         |

#### Wi-Fi Password.

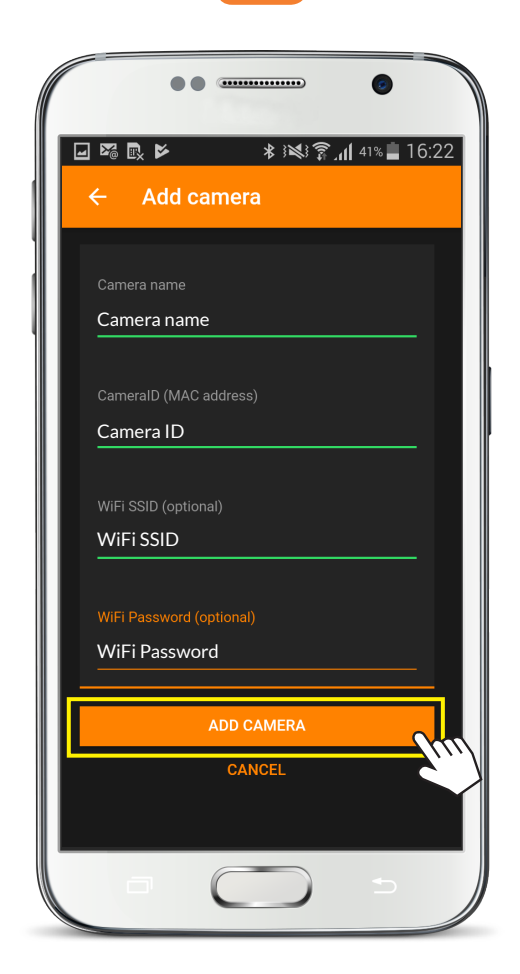

### Tap [ ADD CAMERA ].

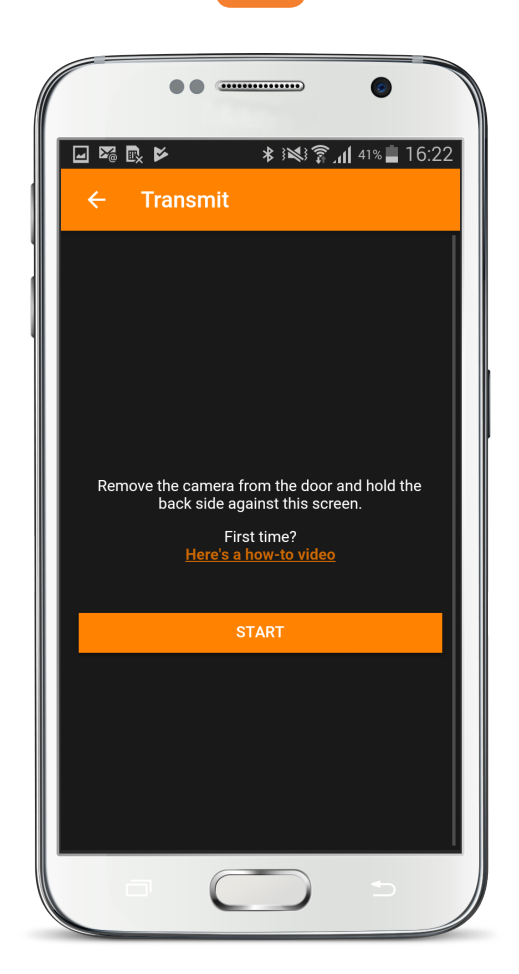

Stay on "Transmit" screen. App is ready for Wi-Fi connection.

## Get Ready for Wi-Fi Connection

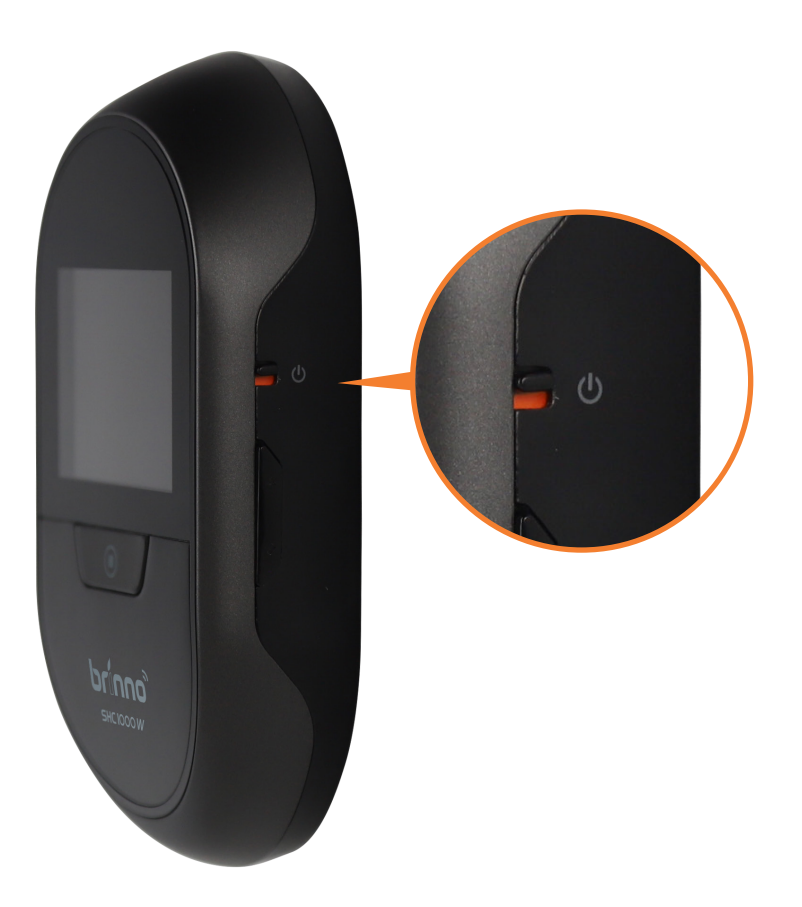

#### Restart camera.

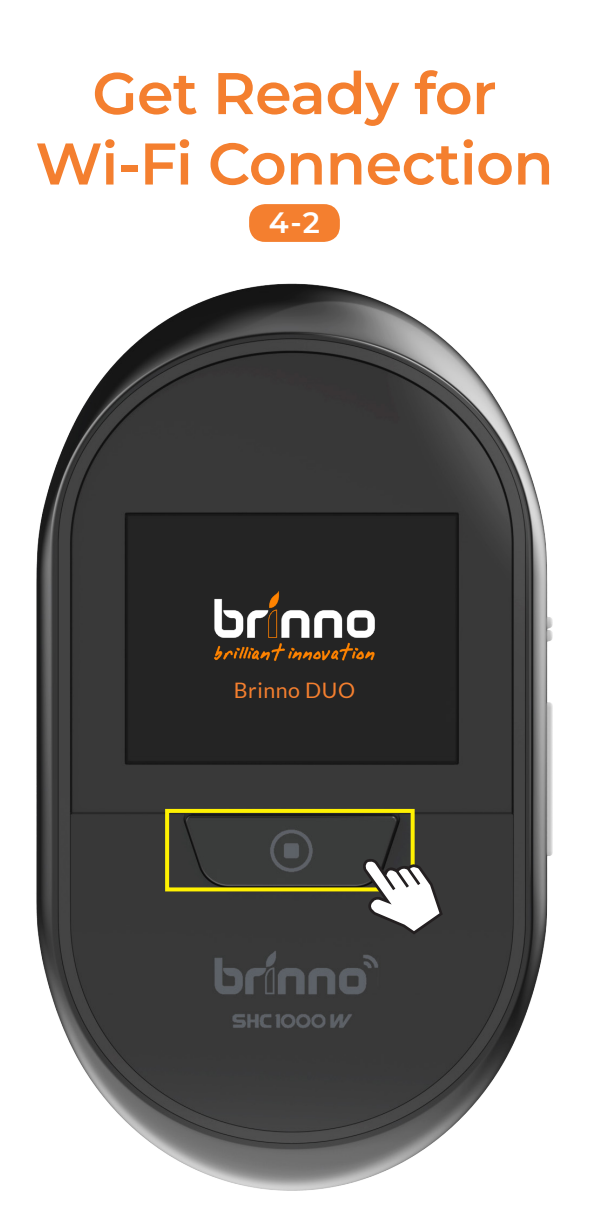

#### Hold SHUTTER button

on the camera until the Brinno logo appears on the LCD screen.

### Get Ready for Wi-Fi Connection

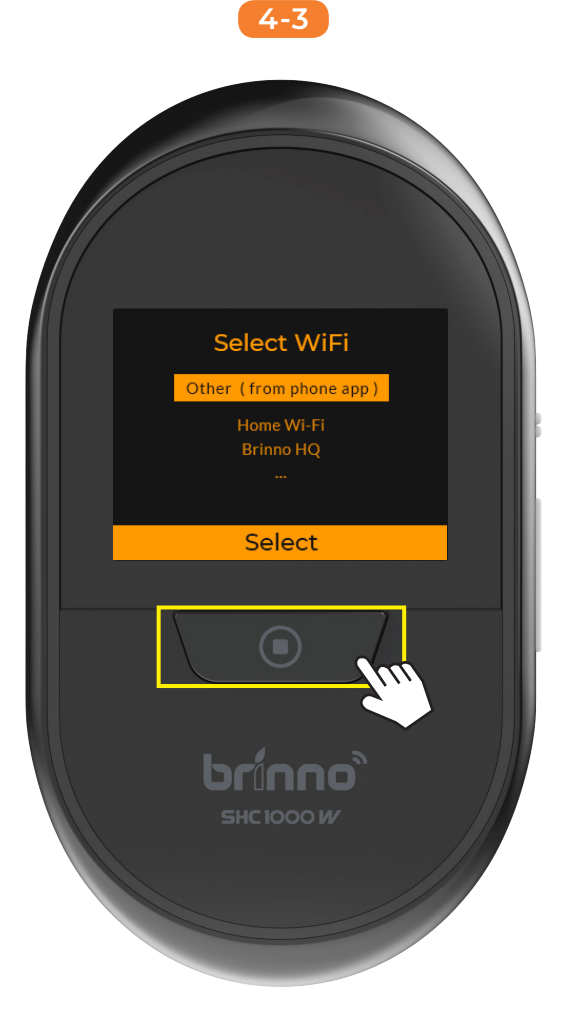

On "Select Wi-Fi" screen, select "Other (from phone app)" and press SHUTTER button.

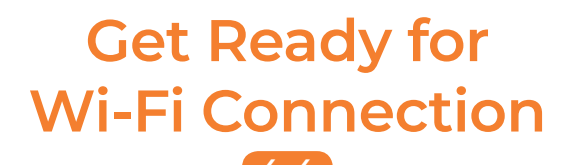

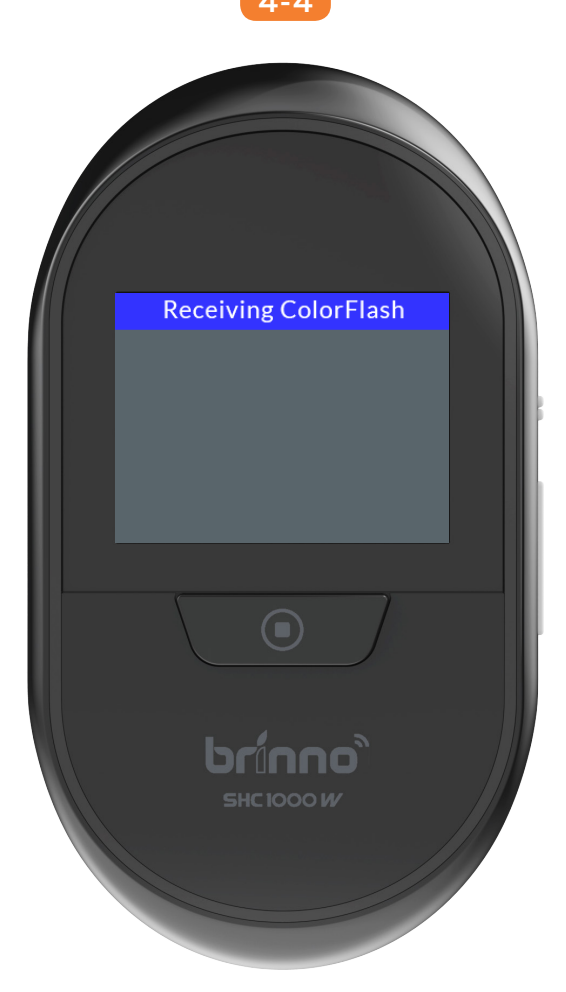

Go to "Receiving ColorFlash" screen for Wi-Fi connection.

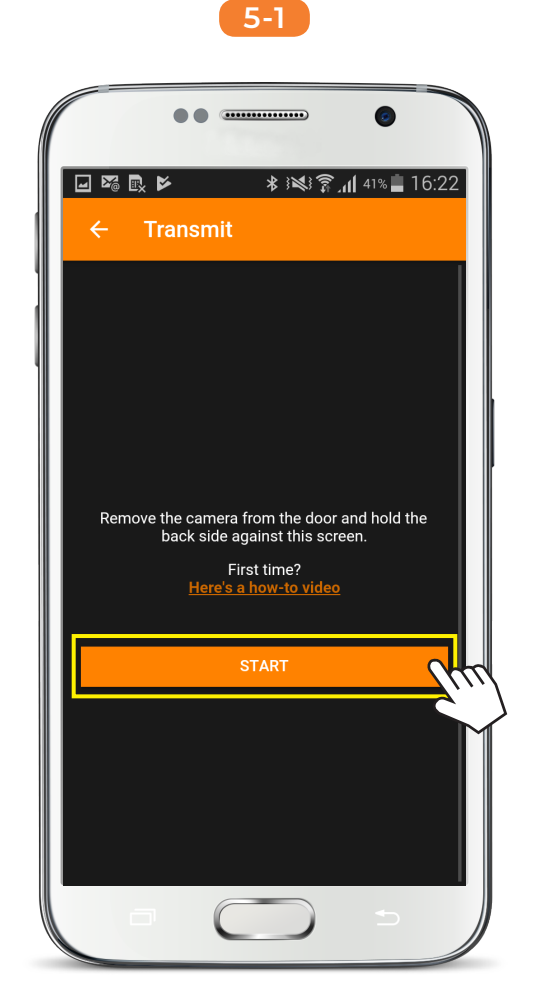

On App, press [ START ] to get ColorFlash to connect.

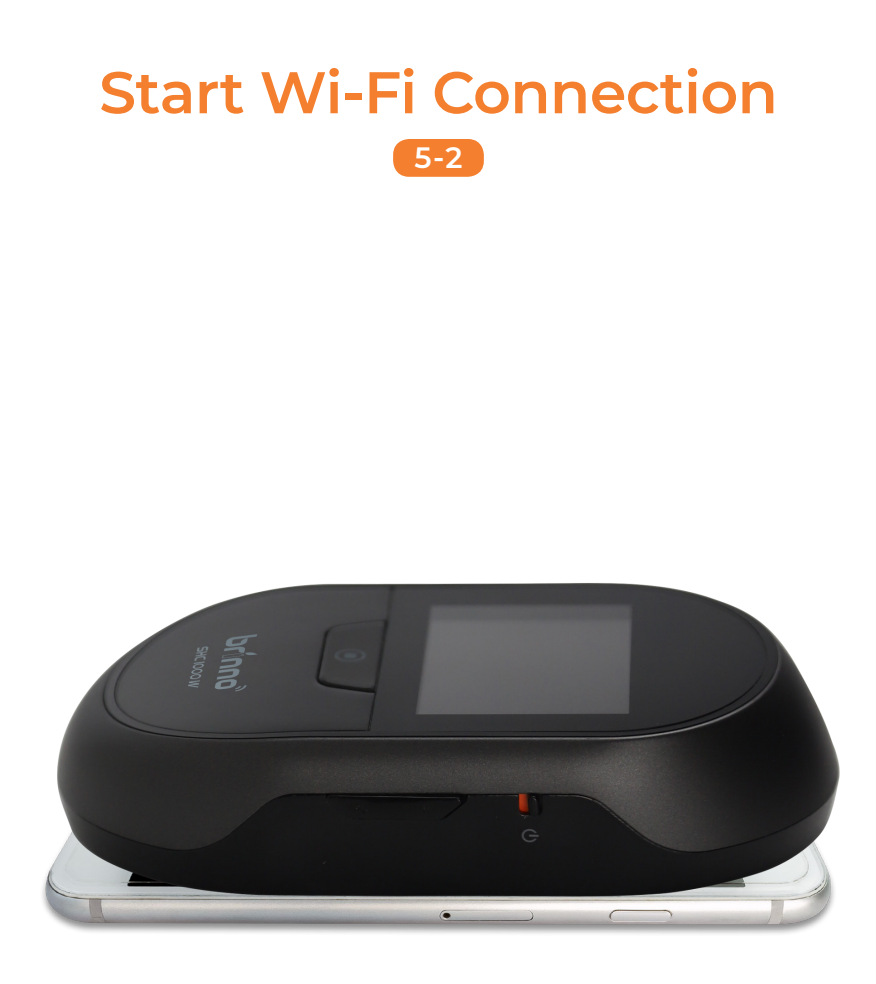

Place the camera onto the smartphone screen.

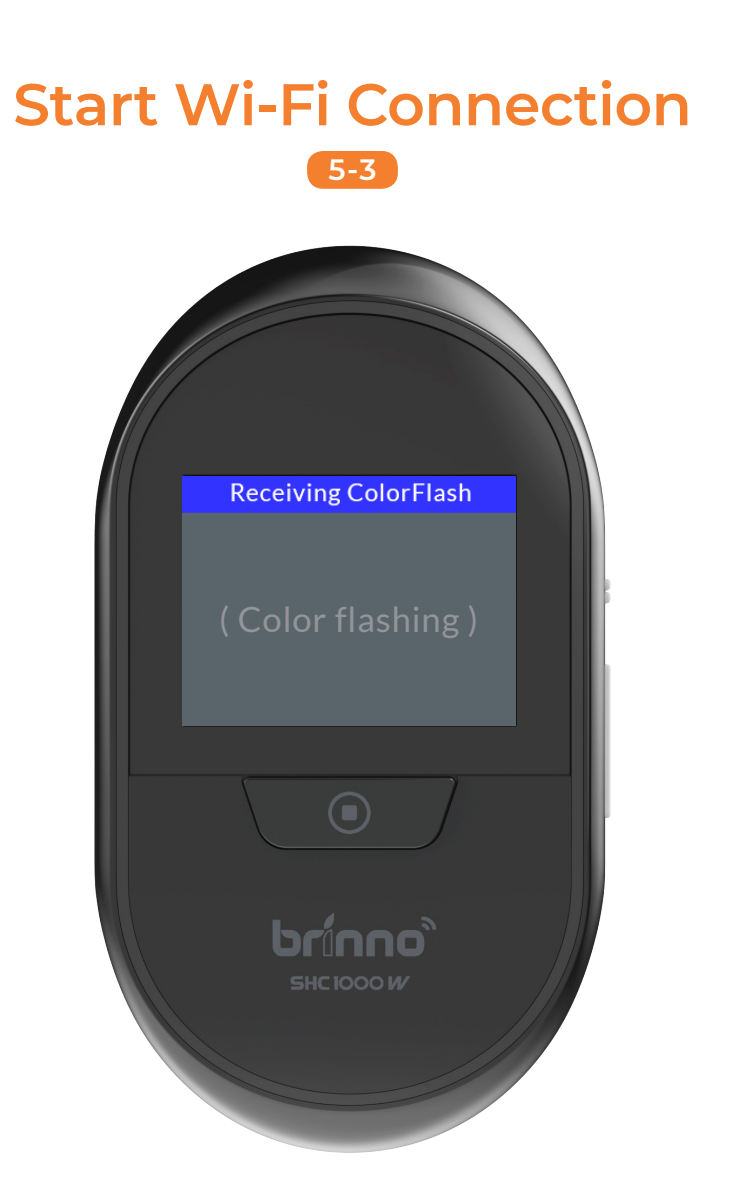

Receive ColorFlash for connection (it takes 1 min to complete).

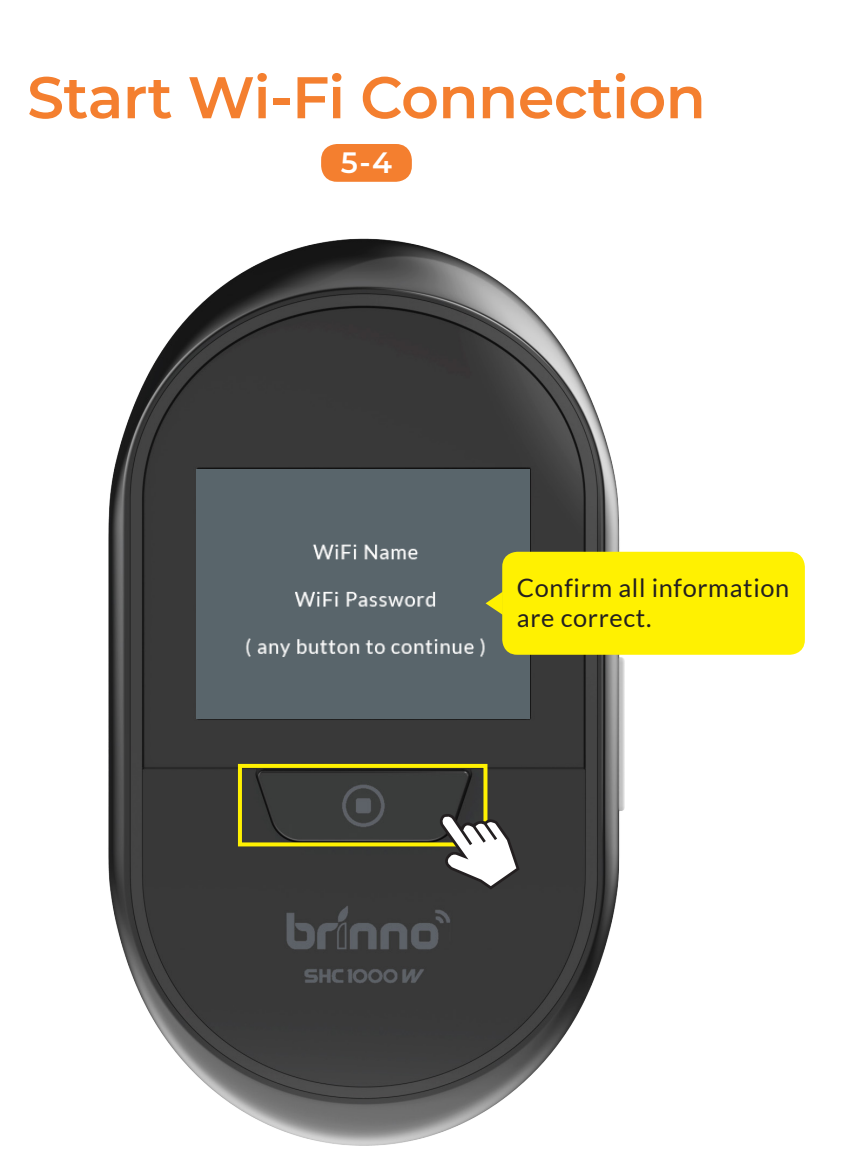

Once the flashing stops, the LCD screen will display the keyed in Wi-Fi SSID & password. Press SHUTTER button to continue.

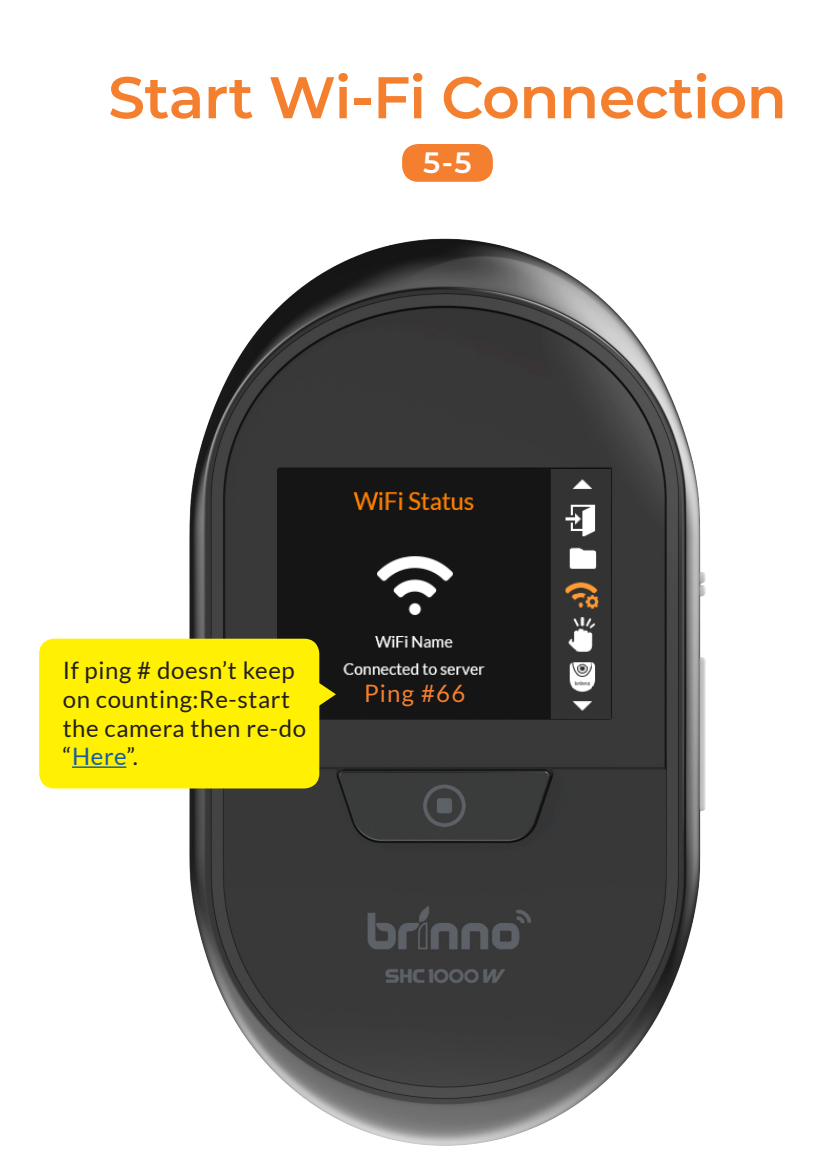

Press DOWN button to go to menu "Wi-Fi Status" to check connection status. Once connected, the ping # will keep on counting.

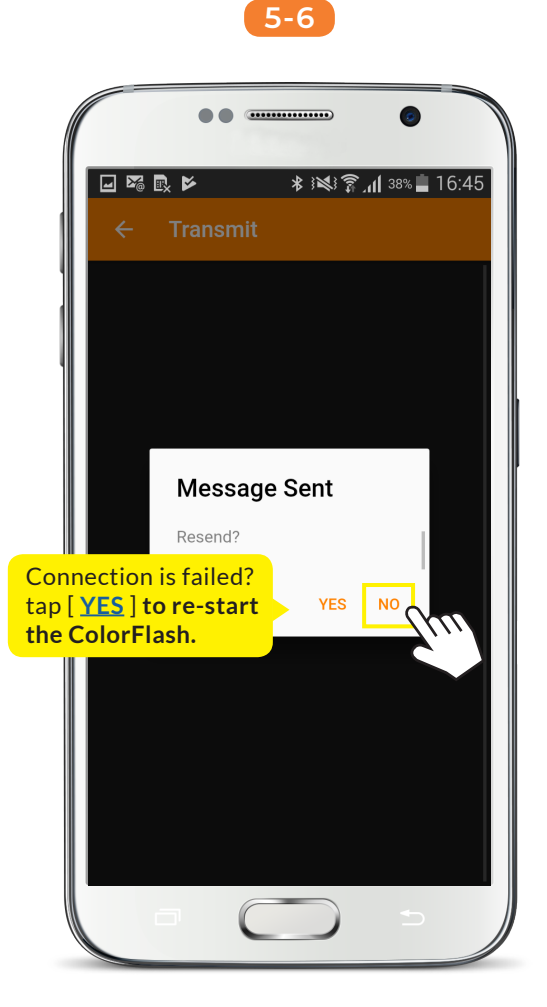

The app screen displays "Message Sent" info, tap [ NO ] to continue.

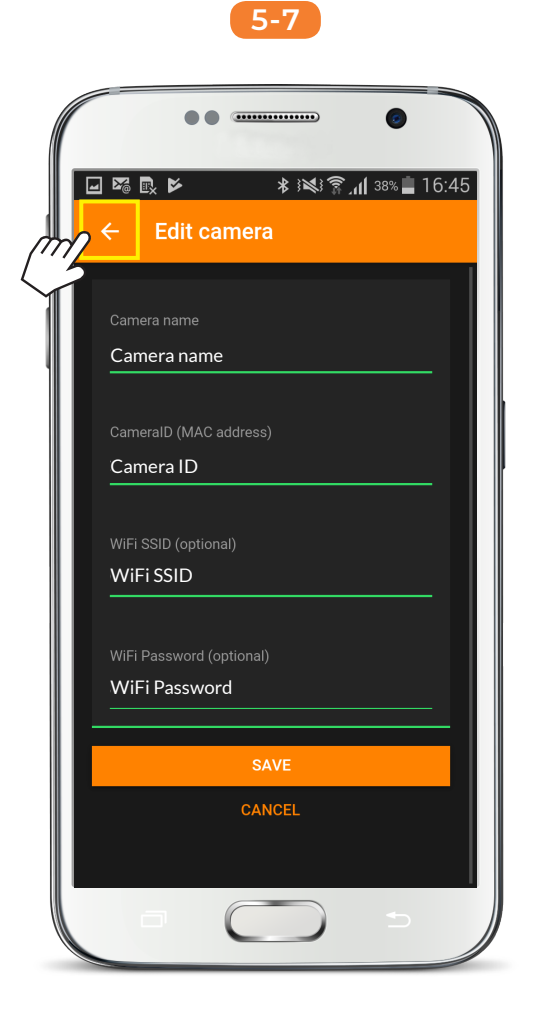

Tap [ Back ] icon.

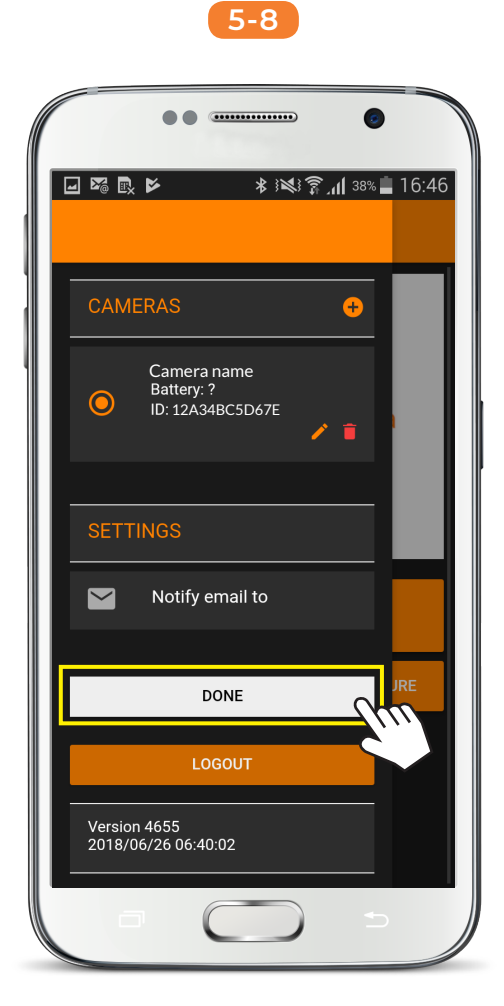

## Tap [ DONE ] to complete camera Wi-Fi connection setup.

# Live View

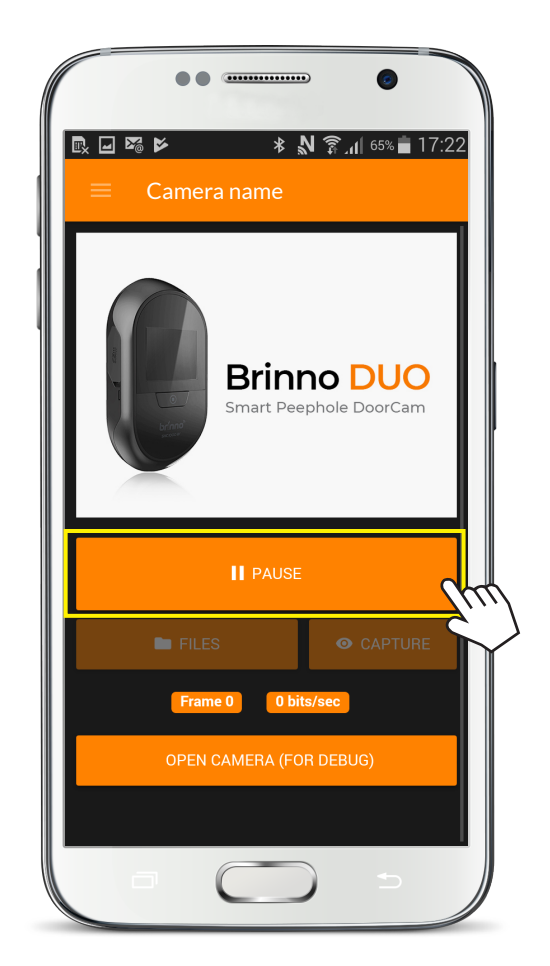

## Tap [ LIVE VIEW ] to start live streaming.

# Live View

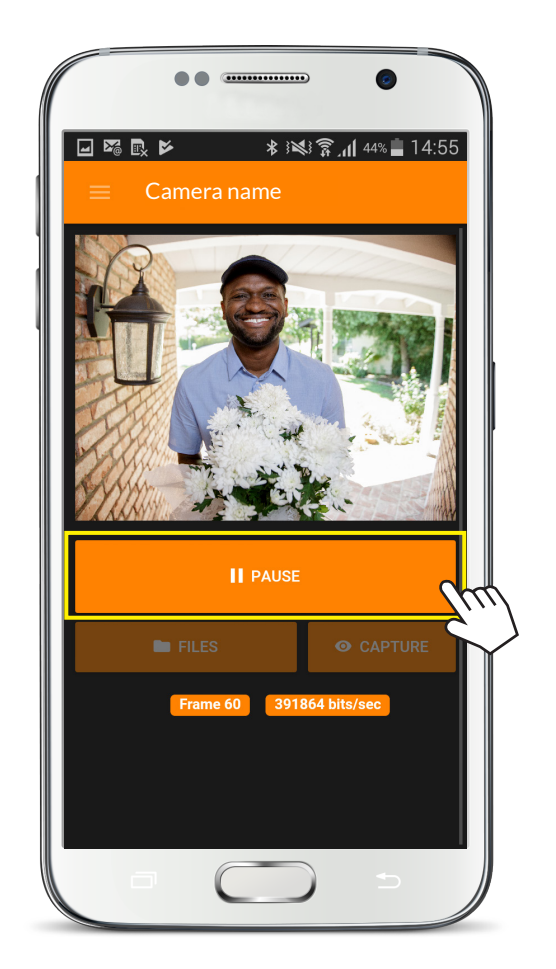

## Tap [ PAUSE ] to stop live streaming.

### Capture 7-1

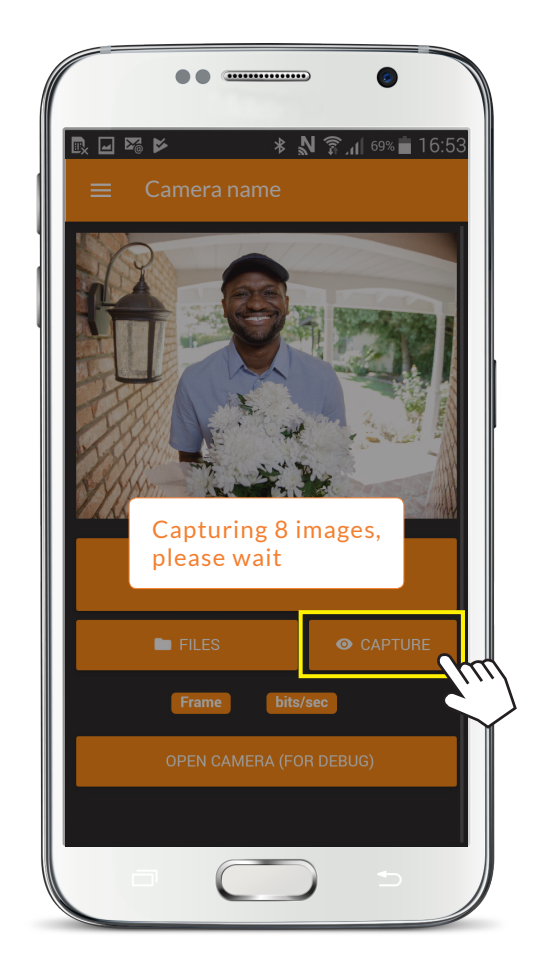

## Tap [ CAPTURE ] to capture images.

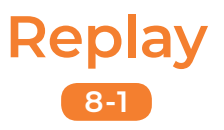

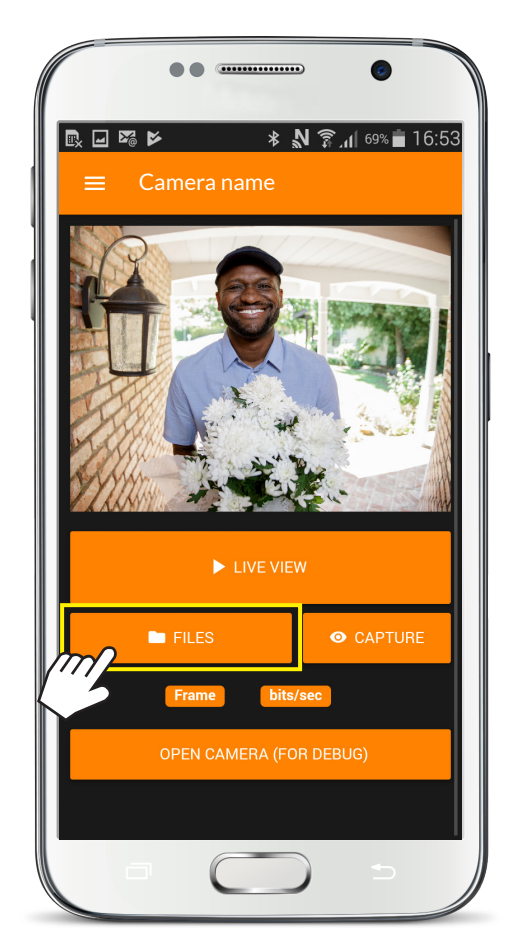

#### Tap [ FILES ] to go to SD card file list.

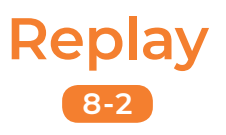

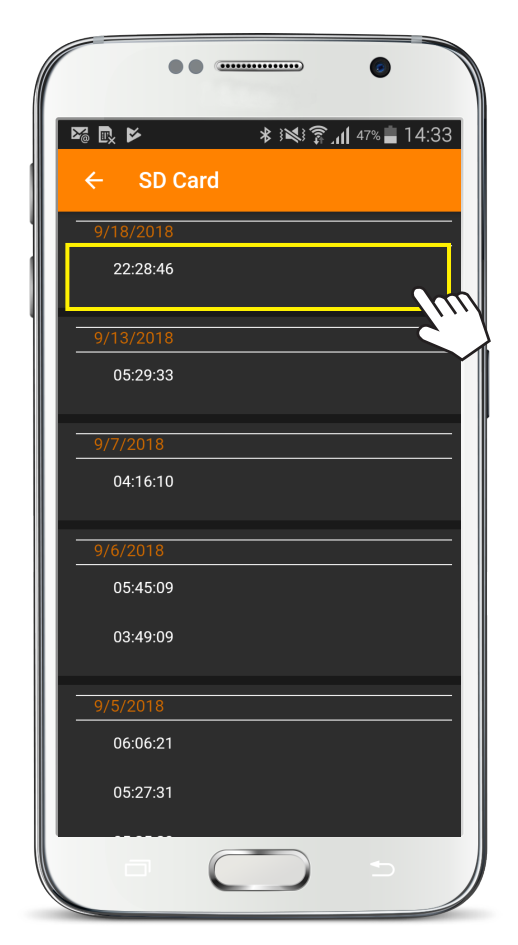

#### Replay captured images from list.

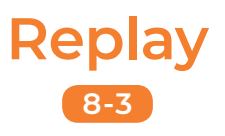

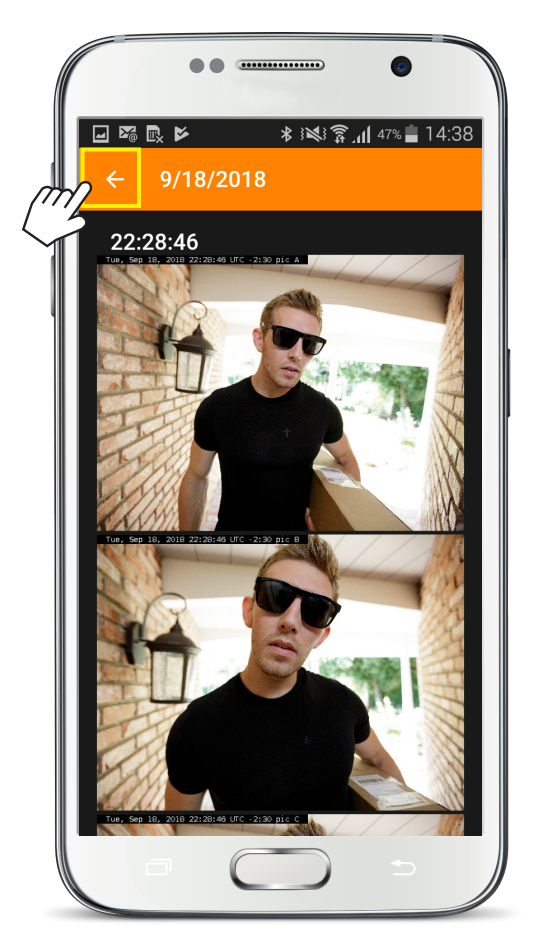

#### Tap [ Back ] icon to return to file list. Tap it again to return to home screen.

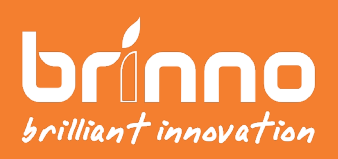

Copyright © 2018 Brinno Inc. All rights reserved.